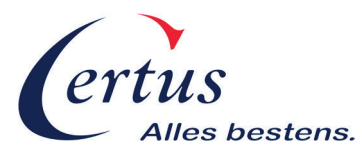

## Ihr Weg zum eigenen Citroen / Peugeot Herstellerportal-Zugang.

1. Klicken Sie auf das gewünschte Herstellerportal:

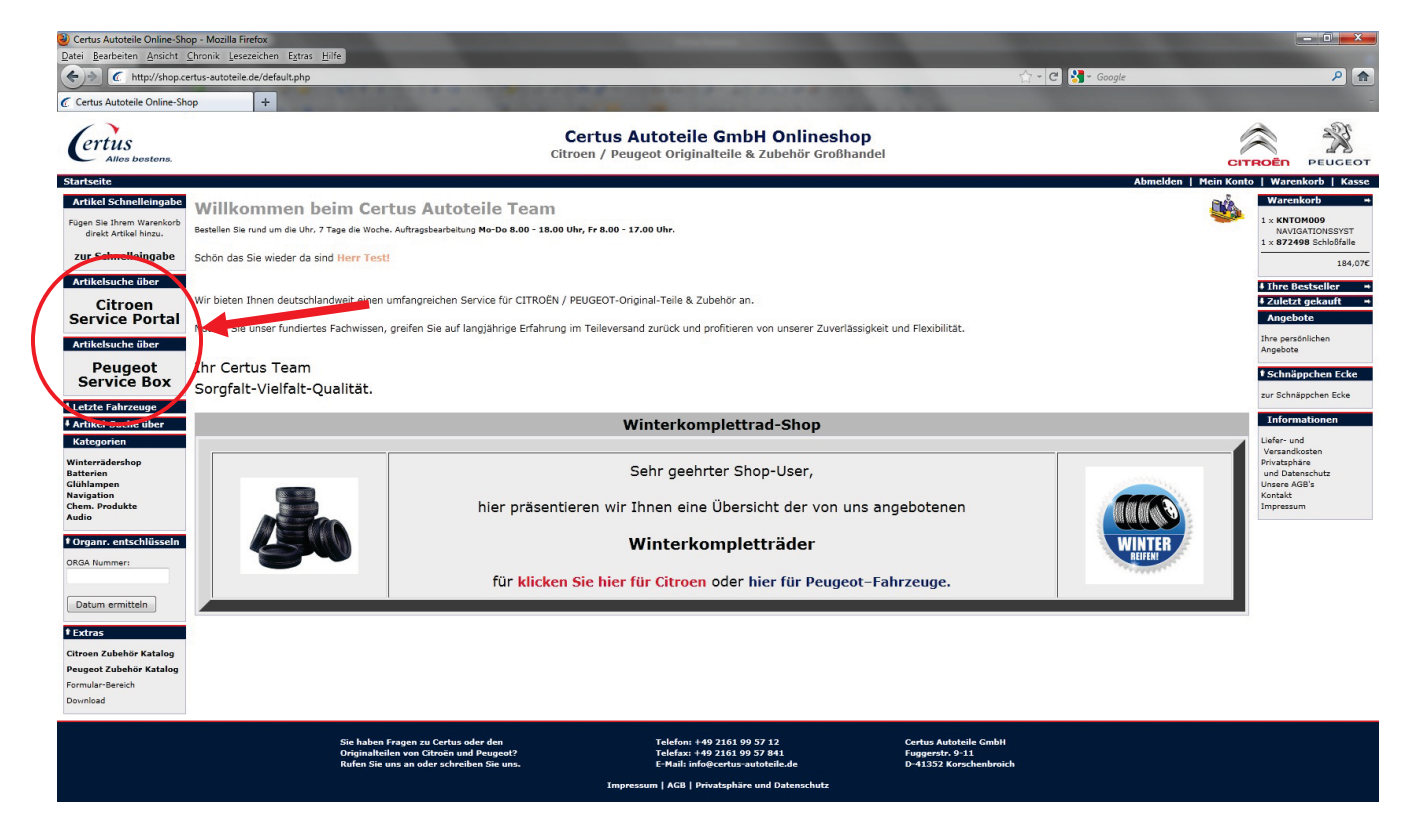

2. Folgen Sie dem Link "*zur Citroen / Peugeot Serviceportal Website*" um zum Anmeldebildschirm Ihres Portals zu gelangen.

| Certus Autoteile Online-Shi<br>Datei Bearbeiten Ansicht                                                               | p - Mozilla Firefox<br>Dronik Leszzichen Extras Hife                                                                                                    | Management of the local division of the local division of the loca | - D <b>X</b>                                                                                                    |
|----------------------------------------------------------------------------------------------------|----------------------------------------------------------------------------------------------------|----------------------------------------------------------------------------------------------------|----------------------------------------------------------------------------------------------------|
| (+)> ( http://shop.co                                                                                                 | rtus-autotelle de/peugeotservice.php                                                                                                    | ar - C Scoogle                                                                                                    | ۹ 🏫                                                                                                    |
| Certus Autoteile Online-Sh                                                                                            | p +                                                                                                    | THE R. LANSING MICH.                                                                                                    | -                                                                                                    |
| Certus<br>Alles bestens.                                                                                              | <b>Certus Autoteile GmbH Onlineshop</b><br>Citroen / Peugeot Originalteile & Zubehör Großhandel                                                                                                    | CIT                                                                                                    |                                                                                                    |
| Startseite » Impressum                                                                                                |                                                                                                    | Abmelden   Mein Konto                                                                                                    | Warenkorb   Kasse                                                                                                    |
| Artikel Schnelleingabe<br>Fügen Sie Ihrem Warenkorb<br>direkt Artikel hinzu.                                          | PEUGEOT Service Box Der FEUGEOT Service für freie Werkstätten bietet freien Werkstätten über das Internet 24 Stunden pro Tag und 7 Tage die Woche Zugriff auf den Teilekatalog von PEUGEOT.                                                                                                    | 5 to                                                                                                    | Warenkorb →<br>1 × KNTOM009<br>NAVIGATIONSSYST<br>1 × 872498 Schloßfalle                                                 |
| zur Schnelleingabe                                                                                                    | Der Zugniff auf den Teilekatalog ist kostenlos.                                                                                                    |                                                                                                    | 184,07€                                                                                                    |
| Artikelsuche über<br>Citroen                                                                                          | Ebenso wie die Anwendung für das Markennetz bietet der PEUGEOT Service für freie Werkstätten den Benutzern die Möglichkeit, einen Teil der Dokumentation der Marke einzusehen<br>Zusätzlich zu dem kostenfreien Teil bietet der PEUGEOT Service für freie Werkstätten interessienten Anwendern die Möglichkeit, weitere Informationen (wie z.B. Bezuratursolehtunge | i und die Online-Bestellung über den Warenkorb zu nutzen.                                                                                                    | Ihre Bestseller →     Zuletzt gekauft →                                                                                  |
| Artikelsuche über                                                                                                    | Der PEUGEOT Service für freie Werkstätten wurde entwickelt, um den europäischen Bestimmungen und Anforderungen der Marke zu entsprechen.                                                                                                    |                                                                                                    | Ihre persönlichen<br>Angebote                                                                                            |
| Peugeot<br>Service Box                                                                                                | zur Peugeot Service Box Webseite                                                                                                    |                                                                                                    | Schnäppchen Ecke zur Schnäppchen Ecke                                                                                    |
| Letzte Fahrzeuge     Artikel-Suche über     Kategorien Winterrädershop Batterien Glühlampen Navigation Chem. Produkte | -> hier die Dok <mark>u</mark> mentation zum Peugeot Service Portal herunterladen.                                                                                                    |                                                                                                    | Informationen<br>Llefer- und<br>Versandkosten<br>Privatsphäre<br>und Datenschutz<br>Unsere AGB's<br>Kontakt<br>Impressum |
| Organr. entschlüsseln     ORGA Nummer:     Detum ermitteln     Extras                                                 |                                                                                                    |                                                                                                    |                                                                                                    |
| Citroen Zubehör Katalog<br>Peugeot Zubehör Katalog<br>Formular-Bereich<br>Download                                    |                                                                                                    |                                                                                                    |                                                                                                    |
|                                                                                                    | Sie haben Fragen zu Certus oder den Telefon: +49 2161 99 57 12 Certus Autoteile G<br>Originalteilen von Citroën und Peugeot? Telefaz: +49 2161 99 57 841 Fuggerstr. 9 11<br>Rufen Sie uns an oder schreiben Sie uns. E-Mail: infu@certus-autoteile.de D-41332 Korschen                                                                                              | mbH<br>Ibroich                                                                                                    |                                                                                                    |

Seite 1 von 6

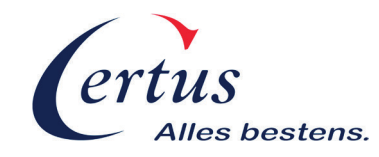

**3.** Sie gelangen nun zum Anmelde-/Registrierungsbereich des jeweiligen Herstellerportals. Wählen Sie zunächst die Sprache für Ihr Land.

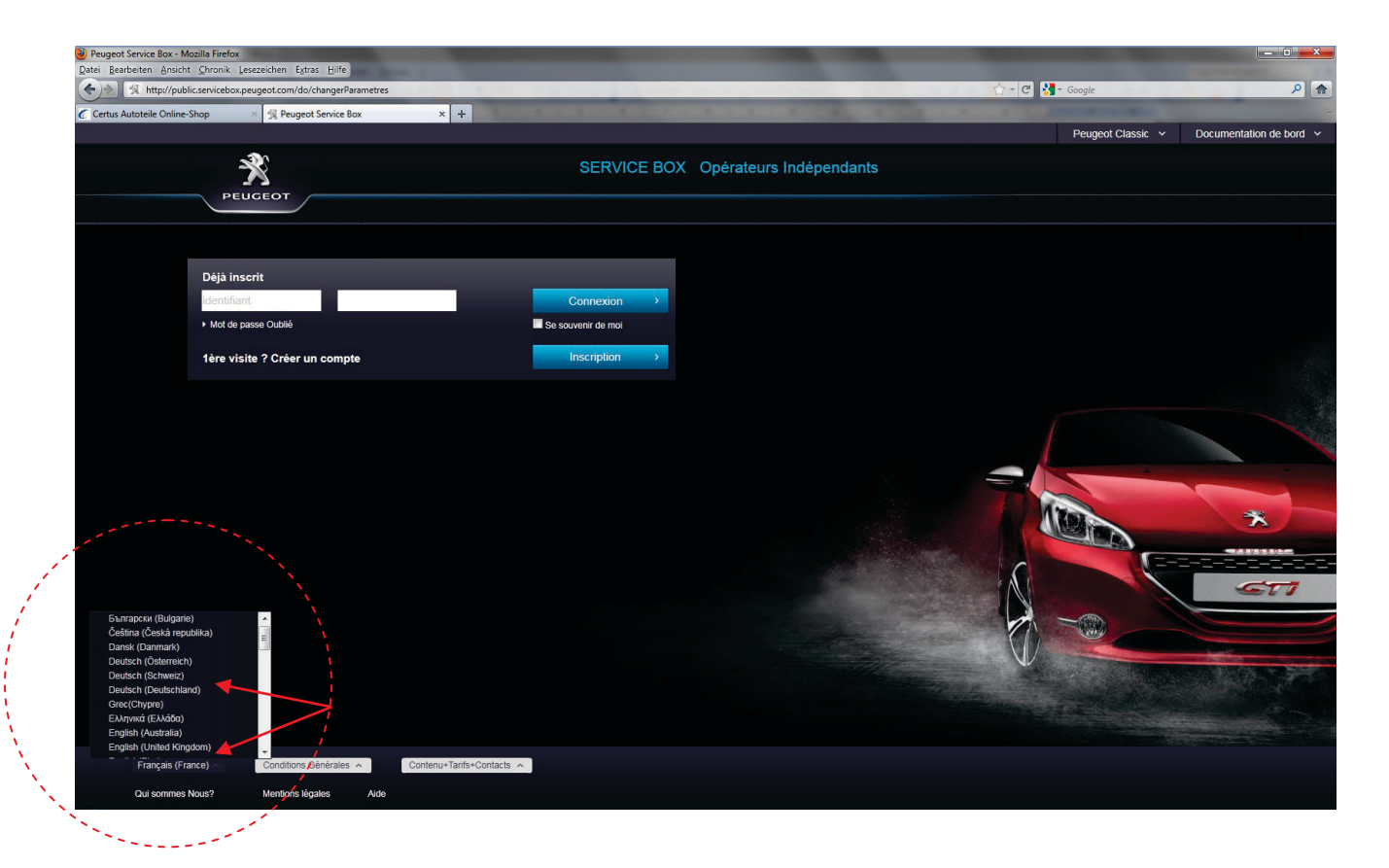

3. Klicken Sie nun auf den Button "Anmeldung"

| Peugeot Service Box - Mozilla Fi<br>Datei Bearbeiten Ansicht Chro | irefox<br>nik lesezeichen Evtras Hilfe  |                  |                                                                                                    |                 |                    | and the second second | and the second second                                                                                                    |                                                                                                    |
|-------------------------------------------------------------------|-----------------------------------------|------------------|----------------------------------------------------------------------------------------------------|-----------------|--------------------|-----------------------|----------------------------------------------------------------------------------------------------|----------------------------------------------------------------------------------------------------|
| (+)> K http://public.servic                                       | icebox.peugeot.com/do/changerParametres |                  |                                                                                                    |                 | A 1 1 1 1 1 1      | 🟫 - C 🛂 - G           | oogle                                                                                                    | ۹ م                                                                                                    |
| Certus Autoteile Online-Shop                                      | × 🕺 Peugeot Service Box                 | × +              | COLUMN STREET, STREET, STRE |                 |                    |                       |                                                                                                    |                                                                                                    |
|                                                                   |                                         |                  |                                                                                                    |                 |                    |                       | Peugeot Classic 🗸                                                                                                    | Borddokumentation ~                                                                                                    |
|                                                                   |                                         |                  | SERVICE BOX                                                                                                    | Freie Werkstätt | en                 |                       |                                                                                                    |                                                                                                    |
|                                                                   |                                         |                  |                                                                                                    |                 |                    |                       |                                                                                                    |                                                                                                    |
| Sci                                                               | hon angemeldet                          | _                |                                                                                                    |                 |                    |                       |                                                                                                    |                                                                                                    |
| Ber                                                               | nutzerkennung Passwort                  |                  | Verbindung >                                                                                                    |                 |                    |                       |                                                                                                    |                                                                                                    |
| ► Pa                                                              | asswort vergessen                       |                  | Sich an mich erinnem                                                                                                    |                 |                    |                       |                                                                                                    |                                                                                                    |
| 1. 8                                                              | Besuch? Ein Konto anlegen               |                  | Anmeldung >                                                                                                    |                 |                    |                       |                                                                                                    |                                                                                                    |
|                                                                   |                                         |                  |                                                                                                    |                 |                    |                       |                                                                                                    |                                                                                                    |
|                                                                   |                                         |                  |                                                                                                    |                 |                    |                       |                                                                                                    |                                                                                                    |
|                                                                   |                                         |                  |                                                                                                    |                 |                    |                       |                                                                                                    |                                                                                                    |
|                                                                   |                                         |                  |                                                                                                    |                 |                    |                       |                                                                                                    |                                                                                                    |
|                                                                   |                                         |                  |                                                                                                    |                 |                    |                       | Contraction of the local division of the local division of the loc |                                                                                                    |
|                                                                   |                                         |                  |                                                                                                    |                 |                    | 1 120                 |                                                                                                    | *                                                                                                    |
|                                                                   |                                         |                  |                                                                                                    |                 |                    |                       |                                                                                                    |                                                                                                    |
|                                                                   |                                         |                  |                                                                                                    |                 |                    | C                     |                                                                                                    | 222,232,232,2                                                                                                    |
|                                                                   |                                         |                  |                                                                                                    |                 |                    | N.                    |                                                                                                    | GTI                                                                                                    |
|                                                                   |                                         |                  |                                                                                                    |                 | and and the second | - 10                  |                                                                                                    |                                                                                                    |
|                                                                   |                                         |                  |                                                                                                    |                 |                    |                       |                                                                                                    | Transferration of the local division of the local division of the |
|                                                                   |                                         |                  |                                                                                                    |                 |                    | V                     |                                                                                                    | COLUMN THE OWNER                                                                                                    |
|                                                                   |                                         |                  |                                                                                                    |                 |                    |                       |                                                                                                    |                                                                                                    |
|                                                                   |                                         |                  |                                                                                                    |                 |                    |                       |                                                                                                    |                                                                                                    |
|                                                                   |                                         |                  |                                                                                                    |                 |                    |                       |                                                                                                    |                                                                                                    |
| Deutsch (Deutschlar                                               | Allgemeine Verkaufsbedingun             | ngen 🔨 Inhalt de | r Website+Preise und Zahlung+Kontakt \land                                                                                                    |                 |                    |                       |                                                                                                    |                                                                                                    |
| Qui sommes Nous?                                                  | Rechtshinweise Hilfe                    |                  |                                                                                                    |                 |                    |                       |                                                                                                    |                                                                                                    |

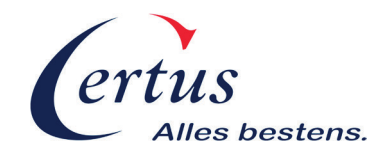

**5.** Es beginnt nun der erste von vier Anmeldeschritten. Wählen Sie zunächst Ihren Gewerbebereich und bestätigen Sie, um zum nächsten Schritt zu gelangen.

| ichtung Ihres Kontos AP - Mozilla Firefox                                                                       | The other Designation of the local division of the local divisiono |                       |
|----------------------------------------------------------------------------------------------------|----------------------------------------------------------------------------------------------------|-----------------------|
| Bearbeiten Ansicht Chronik Lesezeichen Estras Hilfe                                                             |                                                                                                    | 0                     |
| x muto/publicserviceoox.peugeoicom/uo/mscipion                                                                  | C Subgre                                                                                                    |                       |
| Autoteile Online-Shop 🛛 🛛 🧏 Einrichtung Ihres Kontos AP 🗙 +                                                     |                                                                                                    | uite Employeesbildeeb |
|                                                                                                    |                                                                                                    | nine Eniplangsbiosof  |
| SERVICE BOX Freie Werkstätten                                                                                   |                                                                                                    |                       |
| PEUGEOT                                                                                                    |                                                                                                    |                       |
|                                                                                                    |                                                                                                    |                       |
|                                                                                                    |                                                                                                    |                       |
|                                                                                                    |                                                                                                    |                       |
|                                                                                                    |                                                                                                    |                       |
|                                                                                                    |                                                                                                    |                       |
| 1 > 2 > 3 > 4                                                                                                   |                                                                                                    |                       |
|                                                                                                    |                                                                                                    |                       |
|                                                                                                    |                                                                                                    |                       |
|                                                                                                    |                                                                                                    |                       |
| Einrichtung Ihres Kontos                                                                                        |                                                                                                    |                       |
| Um die Einrichtung Ihres Kontos zu ermöglichen, bitten wir Sie um Wahl des entsprechenden Felds für Ihr Profil: |                                                                                                    |                       |
| Krafffahrzeugreparatur-Fachbetrieb                                                                              |                                                                                                    |                       |
| Belspiel: Reparaturwerkstätten, freie Werkstätten, Karosseriebauer                                              |                                                                                                    |                       |
| C Anderer Kraftfahrzeugreparatur-Fachbetrieb                                                                    |                                                                                                    |                       |
| Unique - Aussiauung, tailusseire,                                                                               |                                                                                                    |                       |
| Beispiel: Behörden, Fuhrparks                                                                                   |                                                                                                    |                       |
| Pannenhille und Erste Hille     z B Feuerwehr Polisi                                                            |                                                                                                    |                       |
| © Privatoerson                                                                                                  |                                                                                                    |                       |
| Restation 4 Abhrechen                                                                                           |                                                                                                    |                       |
| Consigning Transcription                                                                                        |                                                                                                    |                       |
| · · · · · · · · · · · · · · · · · · ·                                                                           |                                                                                                    |                       |
|                                                                                                    |                                                                                                    |                       |
|                                                                                                    |                                                                                                    |                       |
|                                                                                                    |                                                                                                    |                       |
|                                                                                                    |                                                                                                    |                       |
|                                                                                                    |                                                                                                    |                       |

6. Im 2. Schritt werden Sie aufgefordert Ihre Daten zu hinterlegen. Mit dem Feld "*Code TVA"(Nur bei Peugeot)* ist die Umsatzsteuer-Identifikationsnummer gemeint, sollten Sie diese gerade nicht zur Hand haben, können Sie das Feld frei lassen. Alle anderen Felder müssen ausgefüllt werden, auch die Haken der AGB müssen angeklickt werden. Klicken Sie anschließend auf "*Bestätigen"*.

| http://public.servicebox.peugeot.com/do/inscriptio                                                                                                    | n                                                                                                    | 😭 🔻 😋 🛂 🖛 Google                                                                                              |
|----------------------------------------------------------------------------------------------------|----------------------------------------------------------------------------------------------------|----------------------------------------------------------------------------------------------------|
| vas Kontos NR                                                                                                    |                                                                                                    |                                                                                                    |
|                                                                                                    |                                                                                                    |                                                                                                    |
| - 🏞                                                                                                    |                                                                                                    |                                                                                                    |
| SERV SERV                                                                                                    | CE BOX Freie Werkstätten                                                                                                    |                                                                                                    |
| PEUGEOT                                                                                                    |                                                                                                    |                                                                                                    |
|                                                                                                    |                                                                                                    |                                                                                                    |
|                                                                                                    |                                                                                                    |                                                                                                    |
|                                                                                                    |                                                                                                    |                                                                                                    |
|                                                                                                    |                                                                                                    |                                                                                                    |
| 1 > 2                                                                                                    | $\rangle 3 \rangle 4$                                                                                                    |                                                                                                    |
|                                                                                                    |                                                                                                    |                                                                                                    |
|                                                                                                    |                                                                                                    |                                                                                                    |
| - January Barry Marian                                                                                                    |                                                                                                    |                                                                                                    |
| Einrichtung inres Kontos                                                                                                    |                                                                                                    |                                                                                                    |
| Profi                                                                                                    | Kraffahrzeugreparatur-Fachbetrieb                                                                                                |                                                                                                    |
| Ocbon Sia bitta dia nachatahand gafordartan Informatio                                                                                                    | nen ein. Nach Bestätigung wird Ihnen eine Email mit Ihrem Kundonsode en die angegebene olektroniecho Adreaso gr                  | coundct.                                                                                                    |
| Anrede :                                                                                                    | O Fräulein O Frau 🖲 Herr                                                                                                    |                                                                                                    |
| Name:                                                                                                    | Mustermann                                                                                                    |                                                                                                    |
| Vorname:                                                                                                    | Мах                                                                                                    |                                                                                                    |
| Emall-Adresse des Kontos: *                                                                                                    | max.mustermann@email.de                                                                                                    |                                                                                                    |
| Bestätigung der Emall-Adresse                                                                                                    | max.mustermann(ziemail.de                                                                                                    |                                                                                                    |
| Telefor:                                                                                                    | 02161 095712                                                                                                    |                                                                                                    |
| Adresse :                                                                                                    | Muslergasse 1a                                                                                                    |                                                                                                    |
| Postleitzahl:                                                                                                    | 12345                                                                                                    |                                                                                                    |
| Stad::                                                                                                    | Entenhausen                                                                                                    |                                                                                                    |
| Land:                                                                                                    | Doutschiend                                                                                                    |                                                                                                    |
| Firms                                                                                                    | 101 Camblel & Con KC                                                                                                    |                                                                                                    |
| Code TVA intro-ommunatoire :                                                                                                    | DE 120017400                                                                                                    |                                                                                                    |
| Kenned                                                                                                    | 0212000100                                                                                                    |                                                                                                    |
| Postitio na des Veseundes                                                                                                    |                                                                                                    |                                                                                                    |
| bestaugung des reannonts.                                                                                                    |                                                                                                    |                                                                                                    |
|                                                                                                    | Eeststigen Pobrechen Coschen                                                                                                    |                                                                                                    |
| J'arcepte les conditions générales du site.                                                                                                    |                                                                                                    |                                                                                                    |
| Ich aczentiere die Preisbedingungen der Seite                                                                                                    |                                                                                                    |                                                                                                    |
|                                                                                                    | eite: um die auf der Website Service Box angebotenen Dienste liefern, weiterverfolgen und verwalten zu können sow                | vie zur kaufmännischen Verwaltung der Website. Diese Informationen sind bestimmt für Automobiles Peugeot, die |
| Die erfassten Informationen werden elektronisch aufber                                                                                                    |                                                                                                    | stehendes Feld an .                                                                                           |
| Die erfassten Informationen werden elektron sch aufber<br>Gesetlschaften des PSA-Konzenns und cie Mitglieden si                                                          | anes Ve brebstelzes. Sie konnen auch ar Enille weiteigegeben werder. Ist dies nicht gewunschi, breuzen Sie neben                 |                                                                                                    |
| Die erfassten Informationen werden elektron sch aufber<br>Gesellschaften des PSA-Konzenis und die Mitglieder si<br>* Achtung, Sie konzen nur ein Korto pro Email-Adresse | enres ve til etes letzes. Sie konnen auch an Linite weiligigigten welder. Ist des hoht gewunsch, weilzen sie neben<br>enrichten. |                                                                                                    |

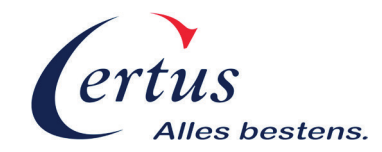

7. Im Folgenden wird Ihnen noch einmal eine Übersicht Ihrer eingegebenen Daten angezeigt. Sollten Ihre Daten stimmen, gelangen Sie mit dem *"Bestätigen"* Button zum 4. Schritt. Anderenfalls gelangen Sie mit anklicken des *"Abbrechen"* Buttons zurück zu Schritt 2.

| St                                                                                                    |                                                                                                    |                                 |        |       |
|----------------------------------------------------------------------------------------------------|----------------------------------------------------------------------------------------------------|---------------------------------|--------|-------|
| 3% http://public.servicebox.peugeot.com/do/inscn                                                                                                    | ption                                                                                                    | and the local data was a set of | Google |       |
| hres Kontos AP +                                                                                                    |                                                                                                    |                                 |        |       |
|                                                                                                    |                                                                                                    |                                 |        | Hilfe |
|                                                                                                    |                                                                                                    |                                 |        |       |
| The serve                                                                                                    | ICE BOX Freie Werkstatten                                                                                                    |                                 |        |       |
| PEUGEOT                                                                                                    |                                                                                                    |                                 |        |       |
|                                                                                                    |                                                                                                    |                                 |        |       |
|                                                                                                    |                                                                                                    |                                 |        |       |
|                                                                                                    |                                                                                                    |                                 |        |       |
|                                                                                                    |                                                                                                    |                                 |        |       |
|                                                                                                    |                                                                                                    |                                 |        |       |
| 1 > 2 >                                                                                                    | 3 3 4                                                                                                    |                                 |        |       |
|                                                                                                    |                                                                                                    |                                 |        |       |
|                                                                                                    |                                                                                                    |                                 |        |       |
|                                                                                                    |                                                                                                    |                                 |        |       |
|                                                                                                    |                                                                                                    |                                 |        |       |
|                                                                                                    |                                                                                                    |                                 |        |       |
| Einrichtung Ibres Kontos                                                                                                    |                                                                                                    |                                 |        |       |
| Einrichtung Ihres Kontos                                                                                                    |                                                                                                    |                                 |        |       |
| Einrichtung Ihres Kontos<br>Nach Ausfüllung und Bestätigung der verlangten Inform                                                                                                    | ationen erhalten Sie Ihren Kundencode an die von Ihnen angegebene Email-Adresse.                                                                                                    |                                 |        |       |
| Einrichtung Ihres Kontos<br>Nach Ausfüllung und Bestätigung der verlangten inform<br>Profil                                                                                                    | ationen erhalten Sie Ihren Kundencode an die von Ihnen angegebene Email-Adresse.<br>Voaffahrzegergepartur-Fachberlieb                                                                                                    |                                 |        |       |
| Einrichtung Ihres Kontos<br>Nach Ausfüllung und Bestätigung der verlangten Inform<br>Profil<br>Anrede :                                                                                                    | ationen erhalten Sie Ihren Kundencode an die von Ihnen angegebene Email-Adresse.<br>Kraftfahrzeugrepanatus-Fechbetrieb<br>Herr                                                                                                    |                                 |        |       |
| Einrichtung Ihres Kontos Nach Ausfüllung und Bestätigung der verlangten Inform Profil Anrede : Name:                                                                                                    | ationen erhalten Sie Ihren Kundencode an die von Ihnen angegebene Email-Adresse.<br>Kraftfahzzegrepantur-Fachbetrieb<br>Hert<br>Mustemanr                                                                                                    |                                 |        |       |
| Einrichtung Ihres Kontos Nach Ausfülung und Bestäligung der verlangten Inform Profi Anreds: Name: Vorname: Vorname:                                                                                                    | ationen erhalten Sie Ihren Kundencole an die von Ihnen angegebene Email-Adresse.<br>Kraftfahzzeugregenatur-Fachbetieb<br>Herr<br>Mutemain<br>Matemain                                                                                                    |                                 |        |       |
| Einrichtung Ihres Kontos<br>Nach Auslühung und Bestätigung der verlangten Inform<br>Profi<br>Anrede :<br>Nama:<br>Vommar:<br>Temat Antesee ces Kontos:                                                                                                    | ationen erhalten Sie Ihren Kundencode an die von Ihnen angegebene Email-Adresse.<br>Kraftfahrzeugreparatu-Fachberlieb<br>Herr<br>Mustermanr<br>Max<br>max.mutermann@email.de                                                                                                    |                                 |        |       |
| Einrichtung Ihres Kontos Nach Ausfüllung und Bestätigung der verlangten inform Profi Anreds : Nama: Vonnane: Email Anrees ees Kontos: Telefon:                                                                                                    | ationen erhalten Sie Ihren Kunderscole en die von Ihnen angegebene Emeil-Adresse.<br>Kraftfahrzeugregenstus-Fachbeiteb<br>Herr<br>Musterman:<br>Max<br>max-mutersmaßgemail.de<br>02161-565712                                                                                            |                                 |        |       |
| Einrichtung Ihres Kontos Nach Ausfülung und Bestätigung der verlengten Inform Profi Arrede : Nama: Vornane: Email Adresse ces Kontos: Talefon: Adresse :                                                                                                    | astonen erhaten Sie Ihren Kundencode an die von Ihnen angegebene Emell-Adresse.<br>Kraftfahzzergrepanatur-Fachbetrieb<br>Hen<br>Mustermann<br>Mas<br>max.mustermann@email.de<br>Q2161-65712<br>Mustergasse 1a                                                                            |                                 |        |       |
| Einrichtung Ihres Kontos Nach Ausführig und Bestätigung der verlangten Inform Profil Arrede : Nama: Vomma: Telefon: Telefon: Arrese : Posietizaht                                                                                                    | ationen erhalten Sie Ihren Kundencode an die von Ihnen angegebene Email-Adresse.<br>Kraftfahrzeugreparatu-Fachberlieb<br>Herr<br>Mustermann<br>Max<br>nac.mutermann@email.de<br>02161-995712<br>Mustergasse 1a<br>12345                                                                  |                                 |        |       |
| Einrichtung Ihres Kontos Nach Auslüfung und Bestäligung der verlangten inform Profi Anreds Vornane: Email Adrese des Kontos: Telefon: Adrese des Postietzahl: Stadt:                                                                                                   | allonen erhalten Sie Ihren Kundencode an die von Ihnen angeptene Email-Adresse.<br>Kraffahzzegreparatur-Fachbetieb<br>Herr<br>Musiemann<br>Max<br>max-mutermann@email.de<br>02(161-965712)<br>Musiergasse 1a<br>12345<br>Enterhanusen                                                    |                                 |        |       |
| Einrichtung Ihres Kontos Nach Ausfülung und Bestätigung der verlengten Inform Profi Arrede : Name: Vorname: Emal Adreses es Kontos: Telefon: Adreses : Postleitzaht; Stadt: Land;                                                                                      | astonen erhaten Sie Ihren Kundencode an die von Ihren angegebene Emell-Adresse.<br>Kraffahrzerugrepanatur-Fachbetisb<br>Herr<br>Mustermane<br>Mass<br>collei-955/12<br>Musterpasse 1a<br>12345<br>Enterhausen                                                                            |                                 |        |       |
| Einrichtung Ihres Kontos Nach Ausfüllung und Bestätigung der verlangten inform Profil Anreds : Vonnane: Email Anferses ese Kontos: Telefon: Adresse : Positeitzaht: Stadt: Land: Email                                                                                 | ationen erhalten Sie Ihren Kundensode en die von Ihnen angegebene Emeil-Adresse.<br>Kraffahrzeugregenatur-Fachbeiteb<br>Herr<br>Matermann<br>Max<br>max-motermann@gemait.de<br>02161-995712<br>Muttergasse 1a<br>12345<br>Enfenhausen<br>Allemagne<br>Mat Grei IA do ING                 |                                 |        |       |
| Einrichtung Ihres Kontos Nach Ausfülung und Bestäligung der verlangten Inform Profi Anreds: Vornane: Einra Afrases ese Kontos: Telefon: Afrases : Posisitizahl: Stod: Ind: Prime: Vorda TUA Informanneneutation -                                                      | ationen erhalten Sie Ihren Kundencode an die von Ihnen angeptene Email-Adresse.<br>Kraffahrzegrepantur-Fachberleb<br>Herr<br>Musterman:<br>Max<br>max-moterman@email.de<br>02161-995712<br>Musterjasse 1a<br>12345<br>Enfonbruuen<br>Allemagne<br>MM Grei L Go tri0<br>Dettarfab21 • •   |                                 |        |       |
| Einrichtung Ihres Kontos Nach Ausfülung und Bestätigung der verlengten Inform Profi Arrede : Nama: Vomane: Emal Areese ese Kontos: Telefon: Adresse: Destelzaht: Stadt: Land: Filme: Crick TVA inforcommunulation: Eastations Sin die oben angegeehenen Informationen? | ationen erhalten Sie Ihren Kundensode an die von Ihren angegebene Emeil-Adresse.<br>Kraffahrzeurgepantus-Fachbetieb<br>Herr<br>Maxternare<br>Max<br>maximusternaringgenal.de<br>02161-950712<br>Mastergasse 1a<br>12345<br>Erfehausen<br>Allemage<br>Martingen<br>Martingen<br>Martingen |                                 |        |       |

Zum Schluss erhalten Sie Ihren Kundencode bzw. Ihre Benutzerkennung, mit der Sie sich auf dem Anmeldebildschirm, zusammen mit Ihrem gewählten Passwort, einloggen können. Diese Benutzerkennung, sowie Ihr Passwort werden Ihnen auch an Ihre Emailadresse geschickt. Gehen Sie nun über die Schaltfläche "<u>Für den Zugang zu Service Box gehen sie bitte über die Begrüßungsseite</u>", um zurück zum Anmeldebildschirm zu gelangen.

| Einrichtung Ihres Kontos AP - Mozilla Firefox            |                                                                    |                                         |                  |                        |
|----------------------------------------------------------|--------------------------------------------------------------------|-----------------------------------------|------------------|------------------------|
| atei Bearbeiten Ansicht Chronik Lesezeichen Extras Hilfe | and have I supplied to the property                                |                                         |                  |                        |
| (c) // // http://public.servicebox.peugeot.com/do/inscri | ption                                                              | and the furnishing the first field that | 😭 = 😋 🚼 = Google | . م                    |
| Englishing Brook Kanton AD                               |                                                                    |                                         |                  |                        |
| Einfentung infes Kontos Av                               |                                                                    |                                         |                  |                        |
|                                                          |                                                                    |                                         |                  | Hille Emplangsbildschi |
| SERVI                                                    | ICE BOX Freie Werkstätten                                          |                                         |                  |                        |
| A                                                        |                                                                    |                                         |                  |                        |
| PEUGEOT                                                  |                                                                    |                                         |                  |                        |
|                                                          |                                                                    |                                         |                  |                        |
|                                                          |                                                                    |                                         |                  |                        |
|                                                          |                                                                    |                                         |                  |                        |
|                                                          |                                                                    |                                         |                  |                        |
|                                                          |                                                                    |                                         |                  |                        |
| 1 2 2                                                    | 3 3 4                                                              |                                         |                  |                        |
|                                                          | · / ·                                                              |                                         |                  |                        |
|                                                          |                                                                    |                                         |                  |                        |
|                                                          |                                                                    |                                         |                  |                        |
|                                                          |                                                                    |                                         |                  |                        |
| Einrichtung Ihres Kontos                                 |                                                                    |                                         |                  |                        |
| 100 000 0000 0 0 0 0 0                                   |                                                                    |                                         |                  |                        |
| Nach Ausfullung und Bestatigung der verlangten Inform    | ationen erhaten Sie Ihren Kundentode an die von Ihner angegebene i | Email-Adresse.                          |                  |                        |
| Kundencode .                                             | AP59958922                                                         |                                         | 7                |                        |
| Profil                                                   | Krattahrzeugreparetur-Fachbetneb                                   | Ihre Benutzerkennung                    |                  |                        |
| Anrede :                                                 | Herr                                                               | Inte Denutzer Kennung                   |                  |                        |
| Name:                                                    | Mustermann                                                         |                                         |                  |                        |
| Vorname:                                                 | Max                                                                |                                         | _                |                        |
| Email-Adresse des Kontos:                                | max.mustermann@email.de                                            |                                         |                  |                        |
| Telefon:                                                 | 02161-995712                                                       |                                         |                  |                        |
| Adresse -                                                | Muslergasse 1a                                                     |                                         |                  |                        |
| Postleitzahl:                                            | 12345                                                              |                                         |                  |                        |
| Stadt.                                                   | Entenhausen                                                        |                                         |                  |                        |
| Land:                                                    | Allemagne                                                          |                                         |                  |                        |
| Firma:                                                   | MM GmbH & Co KG                                                    |                                         |                  |                        |
| Code TVA intracompupartaire :                            | DE987456321                                                        |                                         |                  |                        |
|                                                          |                                                                    |                                         |                  |                        |
| Fur den zugang zu Service Box genen Sie bitte über die   | <u>a Begrusungsseite.</u>                                          |                                         |                  |                        |
|                                                          |                                                                    |                                         |                  |                        |
| T                                                        |                                                                    |                                         |                  |                        |
|                                                          |                                                                    |                                         |                  |                        |
|                                                          |                                                                    |                                         |                  |                        |
|                                                          |                                                                    |                                         |                  |                        |
|                                                          |                                                                    |                                         |                  |                        |
|                                                          |                                                                    |                                         |                  |                        |

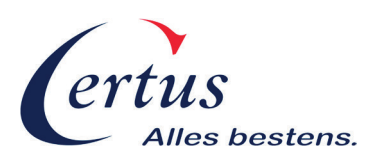

8. Nun können Sie Ihre Benutzerkennung und Ihr Passwort eingeben und klicken anschließend auf *"Verbindung"* um sich einzuloggen.

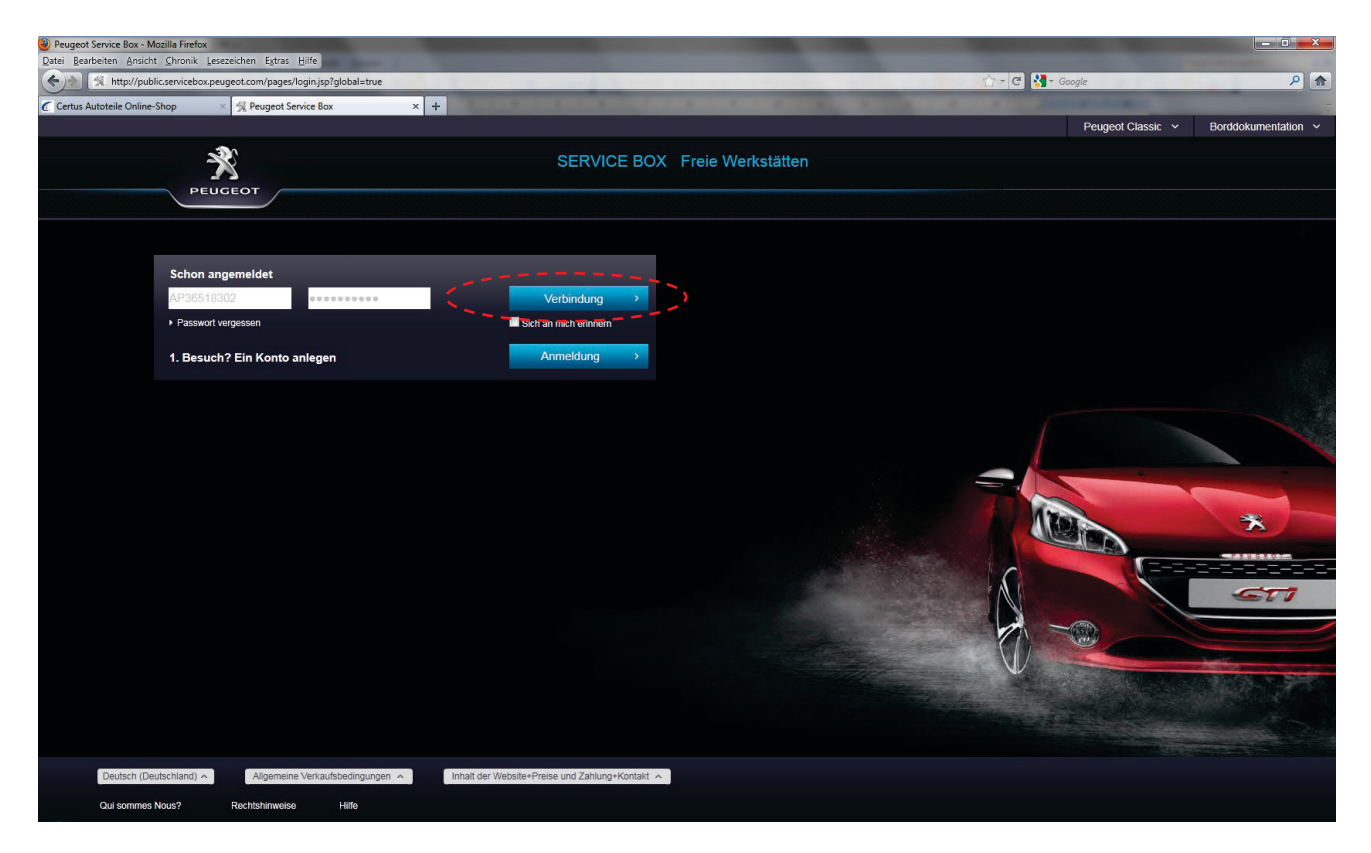

**9.** Um nun in die Dokumentation der einzelnen Fahrzeuge zu gelangen, geben Sie im linken, oberen Bildrand in dem Feld "*VIN/VIS"* die letzten 8 Stellen der jeweiligen Fahrgestellnummer ein und bestätigen Sie mit "*OK"*.

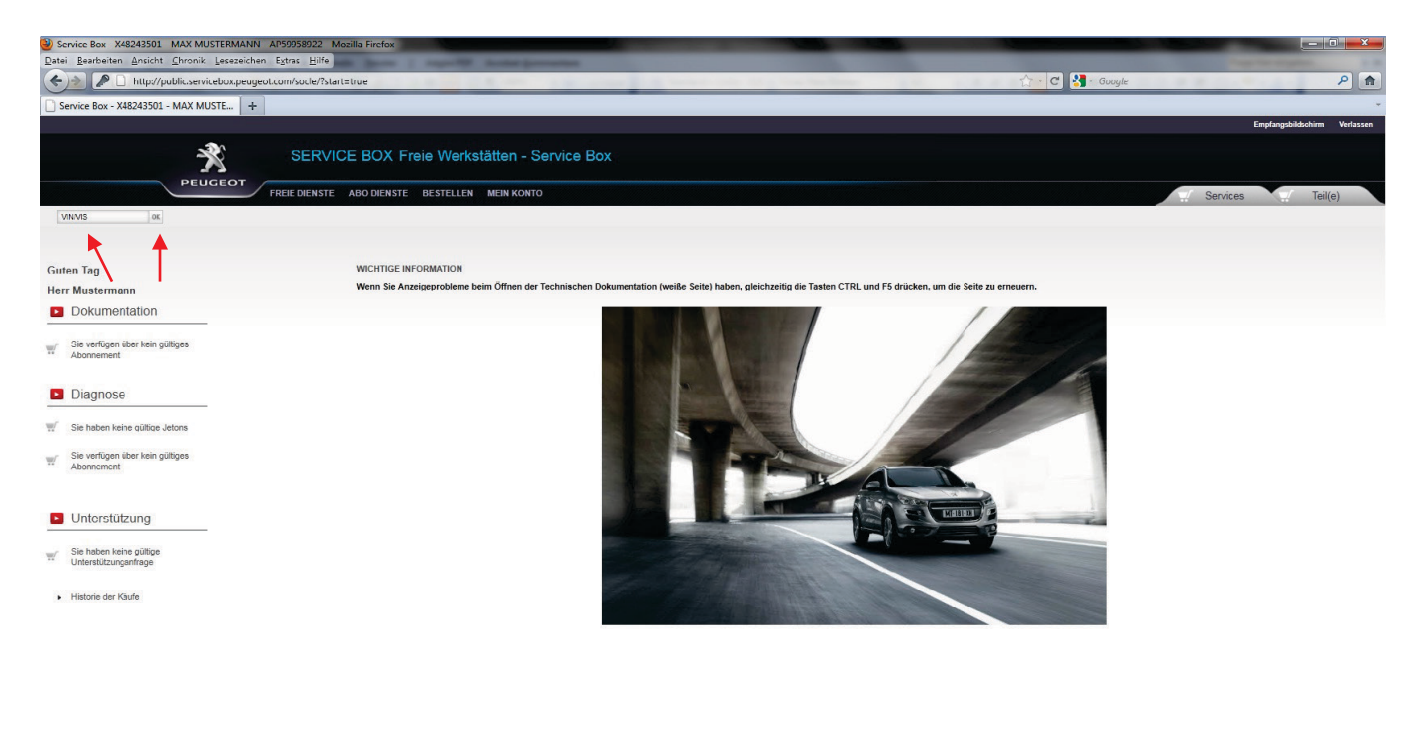

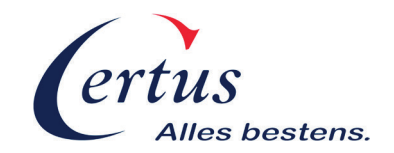

## Wichtige Hinweise:

- Sie besitzen nun einen eigenen Zugang zu den Herstellerportalen von Citroen bzw. Peugeot. Gerne helfen wir Ihnen diesen optimal zu nutzen.
- Beachten Sie, dass es sich bei allen angegebenen Preisen um die UVP des PSA Konzerns handelt! Ihre EK-Preise erhalten Sie bequem über die "Schnelleingabe"-Funktion in unserem Onlineshop unter http://shop.certus-autoteile.de. Oder fragen Sie unsere Mitarbeiter nach Ihren Einkaufsrabatten.
- Erkundigen Sie sich auch nach der Direktanschlussfunktion !
  - → Diese ermöglicht Ihnen eine Bestandsabfrage auf unsere gelagerten Artikel im Portal.
  - → Zudem ist es Ihnen möglich, Ihre gesammelte Bestellung bequem über die Portale bei der Certus Autoteile GmbH abzuschließen.
- Auch für weitere Fragen stehen wir Ihnen gerne zur Verfügung.

Telefonisch sind wir erreichbar von 8:00 bis 18:00 Uhr (freitags bis 17:00 Uhr) unter **0 21 61 – 99 57 12** oder per Email unter <u>info@certus-autoteile.de</u>.

Wir freuen uns auf Sie!

Ihr Team der Certus Autoteile GmbH